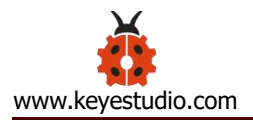

# keyestudio PRO MICRO 5V 16MHZ Development Board

# (Black and Eco-friendly)

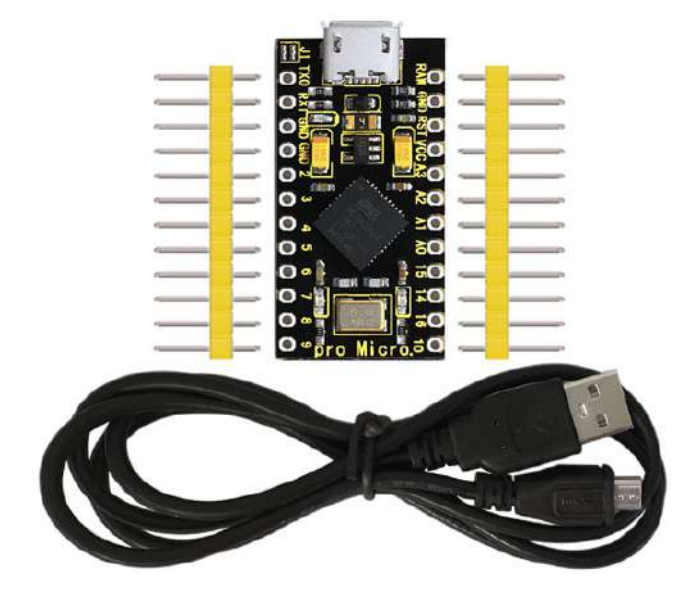

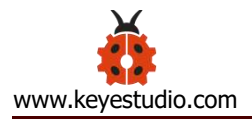

#### Content

| 1. Description                    | 2    |
|-----------------------------------|------|
| 2. Specification                  | 3    |
| 3. Pin Interfaces:                | 4    |
| 4. Specialized Functions of Pins: | 5    |
| 5. Download the Arduino IDE       | 5    |
| 5.1 Installing Driver             | 7    |
| 5.2 Set Boards Manager            | 13   |
| 5.3 Arduino IDE Setting           | . 16 |
| 5.4 Hello World!                  | . 22 |
| 6. Package List                   | . 27 |

#### 1. Description

The processor core of Keyestudio PRO MICRO development board is

ATMEGA32U4-MU, fully compatible with ARDUINO.

It contains everything needed to support the microcontroller; simply connect it to a computer with a USB cable to get started.

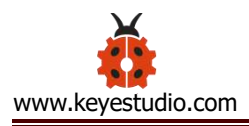

It has 18 digital input/output pins (of which 5 can be used as PWM output),

9 analog input, a 16 MHz crystal oscillator and a micro USB port.

In addition, its working voltage is 5V and we can supply power via micro

USB cable and port RAW GND (DC 7-9V).

It is easy to integrate this Micro in everyday objects to make them interactive.

To facilitate the physical design, the board is not welded with pin headers, so you can solder the pin headers by yourself. And the package includes 2pcs of yellow 1\*12 2.54 straight pins and 1m black micro USB cable.

#### 2. Specification

- Microcontroller:ATMEGA32U4-MU
- RAW: DC 7-9V
- VCC: 5V at 500mA
- Digital I/O Pins:18 (of which 5 provide PWM output)
- Analog Input Pins:9
- Maximum current for chip: 200mA
- Maximum current per pin: 40mA
- Recommended current per pin: 20mA
- 8-bit Atmel AVR
- Flash Program Memory: 32kB
- EEPROM: 1kB

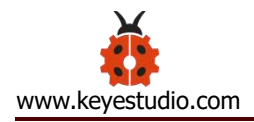

- Internal SRAM 2.5kB
- ADC:10-bit
- PWM:8bit

#### 3. Pin Interfaces:

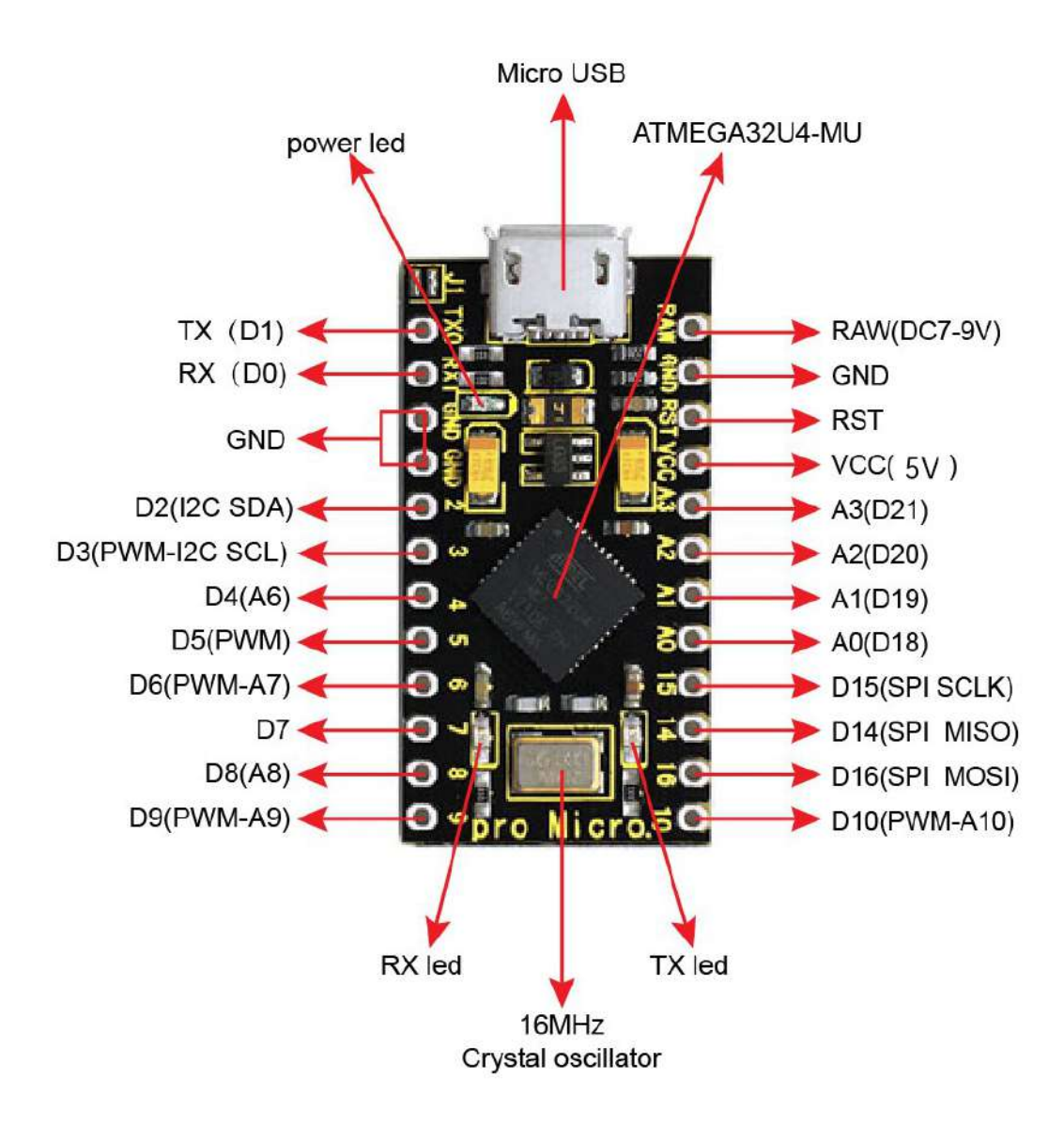

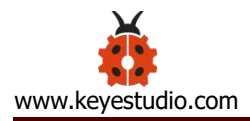

#### 4. Specialized Functions of Pins:

Digital Port: RX (D0) 、TX (D1) 、D2-D10、D14-D16、A0-A3 (D18-D21) Analog Port: A0-A3、D4 (A6) 、D6 (A7) 、D8 (A8) 、D9 (A9) 、D10 (A10)

**PWM Port (Pulse-Width Modulation):** D3、D5、D6、D9、D10

External interrupt: D3(interrupt 0), D2(interrupt 1), D0(interrupt 2),

D1(interrupt 3) and D7(interrupt 4)

Serial Communication Port: RX (D0), TX (D1)

**SPI Communication Port**: D14 (MISO), D15 (SCLK) and D16 (MOSI)

I2C Communication Port: D2 (SDA) and D3 (SCL)

RAW: external power DC 7-9V

#### 5. Download the Arduino IDE

Enter Arduino IDE official website: https://www.arduino.cc/,

Click SOFTWARE -

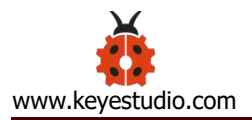

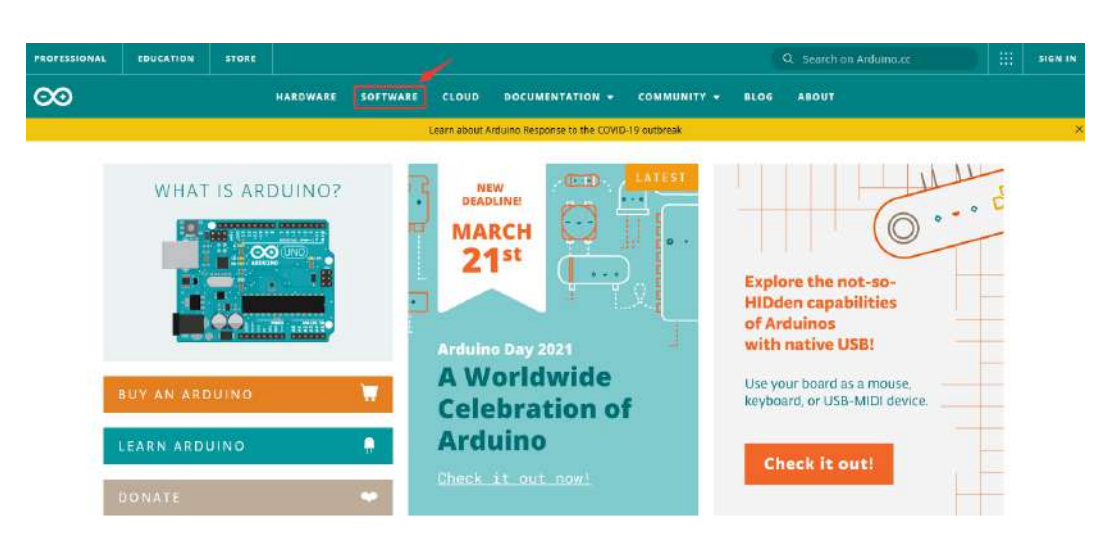

#### Download the Arduino IDE

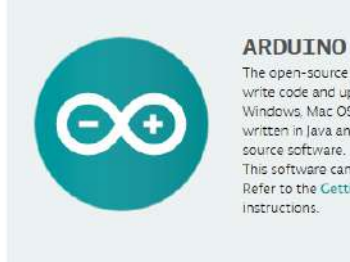

ARDUINO 1.8.13 The open-source Arduino Software (IDE) makes it easy to write code and upload it to the board. It runs on Windows, Mac OS X, and Linux. The environment is written in Java and based on Processing and other opensource software. This software can be used with any Arduino board. Refer to the <u>Getting Started</u> page for installation instructions.

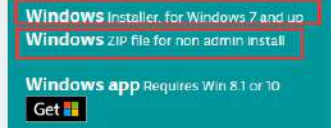

Mac OS X 10.10 or newer

Linux 32 bits Linux 64 bits Linux ARM 32 bits Linux ARM 64 bits

Release Notes Source Code Checksums (sha512)

You can download 1.8.13 version

In this project, we use 1.8.12 version

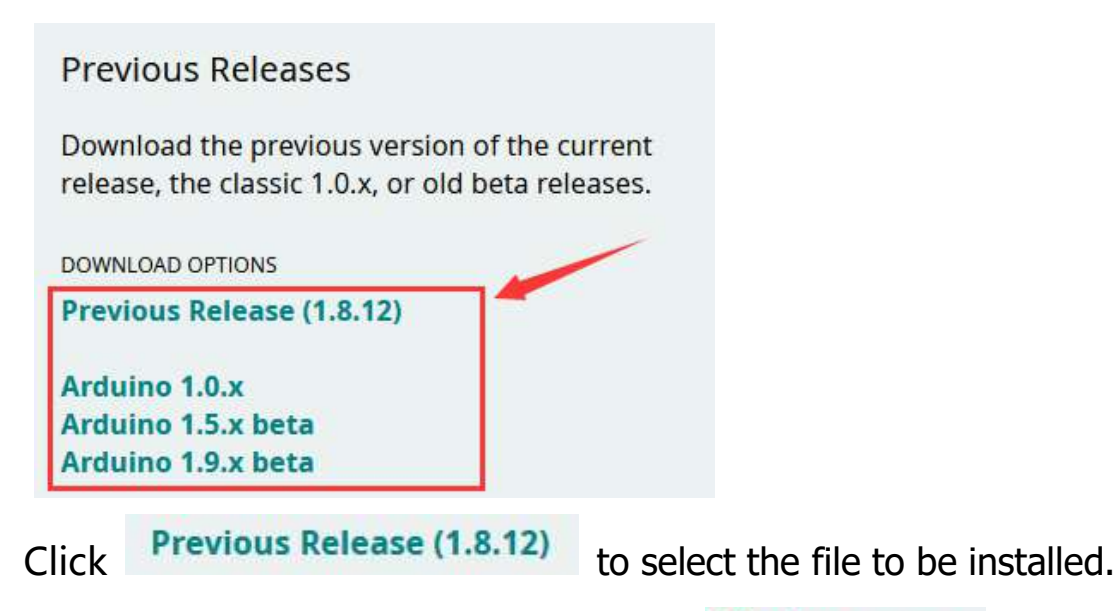

You need to install it manually if you click Windows Installer , however, the file

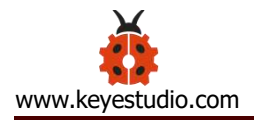

# can be installed directly if you click Windows ZIP file for non admin install

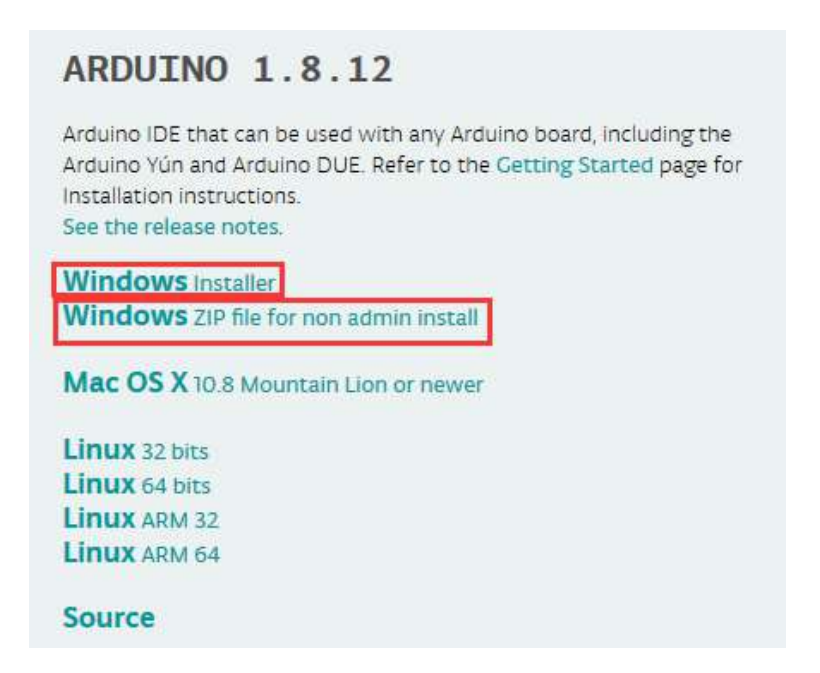

#### 5.1 Installing Driver

#### Windows 10:

The driver will be automatically installed if you plug control board to your

computer. Then the COM port is show below:

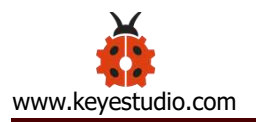

🛔 Device Manager X File Action View Help (= =) 📰 🗐 🛛 🖬 🛒 💺 头 📀 ✓ ♣ DESKTOP-eng > 🗃 Batteries > 🤜 Computer > 🕳 Disk drives > 🔙 Display adapters > 🔐 DVD/CD-ROM drives > 🙀 Human Interface Devices > 📷 IDE ATA/ATAPI controllers > 🔤 Keyboards Mice and other pointing devices > Monitors Retwork adapters Ports (COM & LPT) USB Serial Device (COM3) Print queues > D Processors Software devices > Storage controllers > 🛅 System devices > 🏺 Universal Serial Bus controllers

You need to install it manually if your computer is other Windows system.

We will take win7 system as example.

#### 1. Place the **driver folder** on your desktop.

The driver files are shown below:

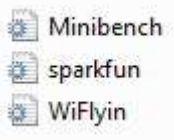

2. Connect board to your PC with Micro USB cable, open device manager.

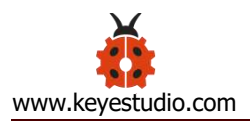

| Device Manager      File Action View Help      Device Manager      File Action View Help      Device Manager      Device Manager      Device Manager      Device Manager      Device Manager      Disk drives      Disk drives      Display adapters      Display adapters      Display a |
|----------------------------------------------------------------------------------------------------|
| File       Action       View       Help         Image: Second stress       Image: Second stress       Image: Second stress         Image: Second stress       Image: Second stress       Image: Second stress         Image: Second stress       Image: Second stress       Image: Second stress         Image: Second stress       Image: Second stress       Image: Second stress         Image: Second stress       Image: Second stress       Image: Second stress         Image: Second stress       Image: Second stress       Image: Second stress                                                                                                    |
| <ul> <li>desktop-eng</li> <li>Batteries</li> <li>Computer</li> <li>Disk drives</li> <li>Display adapters</li> <li>DVD/CD-ROM drives</li> </ul>                                                                                                    |
| <ul> <li>desktop-eng</li> <li>Batteries</li> <li>Computer</li> <li>Disk drives</li> <li>Display adapters</li> <li>DVD/CD-ROM drives</li> </ul>                                                                                                    |
| <ul> <li>Human Interface Devices</li> <li>IDE ATA/ATAPI controllers</li> <li>Keyboards</li> <li>Keyboards</li> <li>Monitors</li> <li>Network adapters</li> <li>Other devices</li> <li>SparkFun Pro Micro</li> <li>Processors</li> <li>Sound, video and game controllers</li> <li>System devices</li> <li>Universal Serial Bus controllers</li> </ul>                                                                                                    |
|                                                                                                    |
|                                                                                                    |
|                                                                                                    |
|                                                                                                    |

3. Right-click it and yellow exclamation mark appears

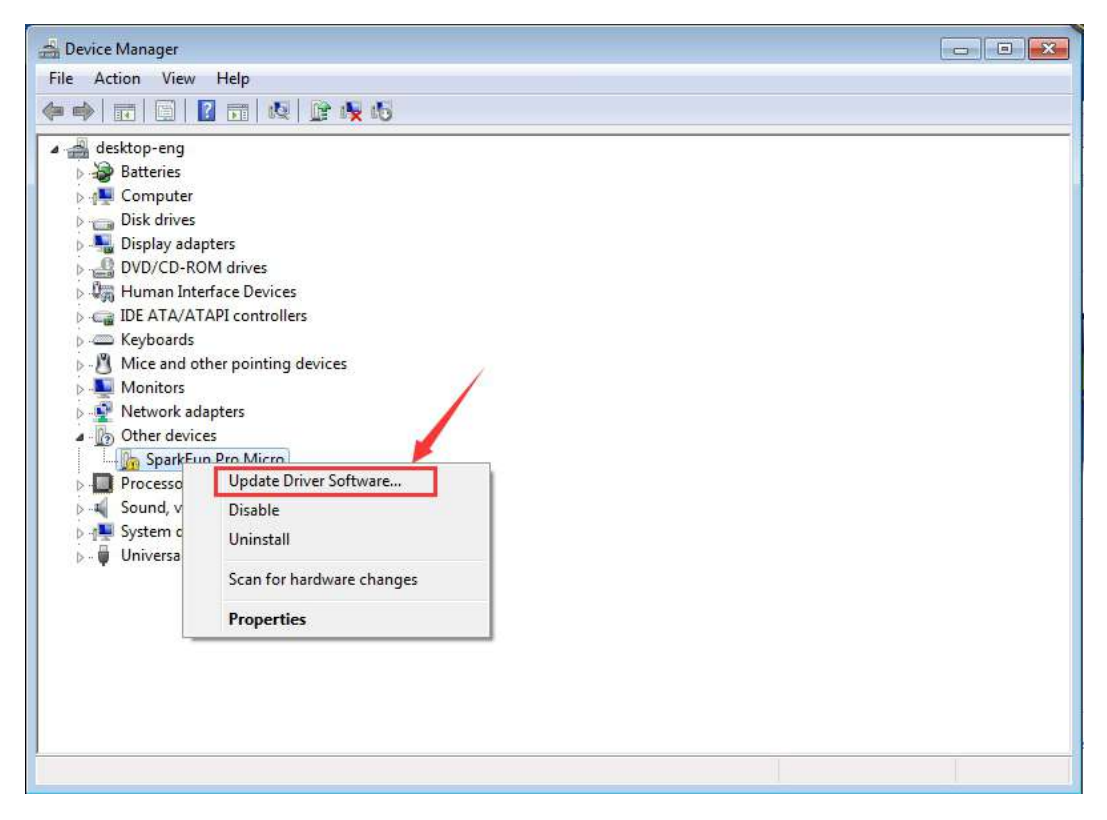

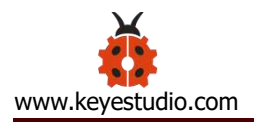

#### 4. Click "Browse.....manually"

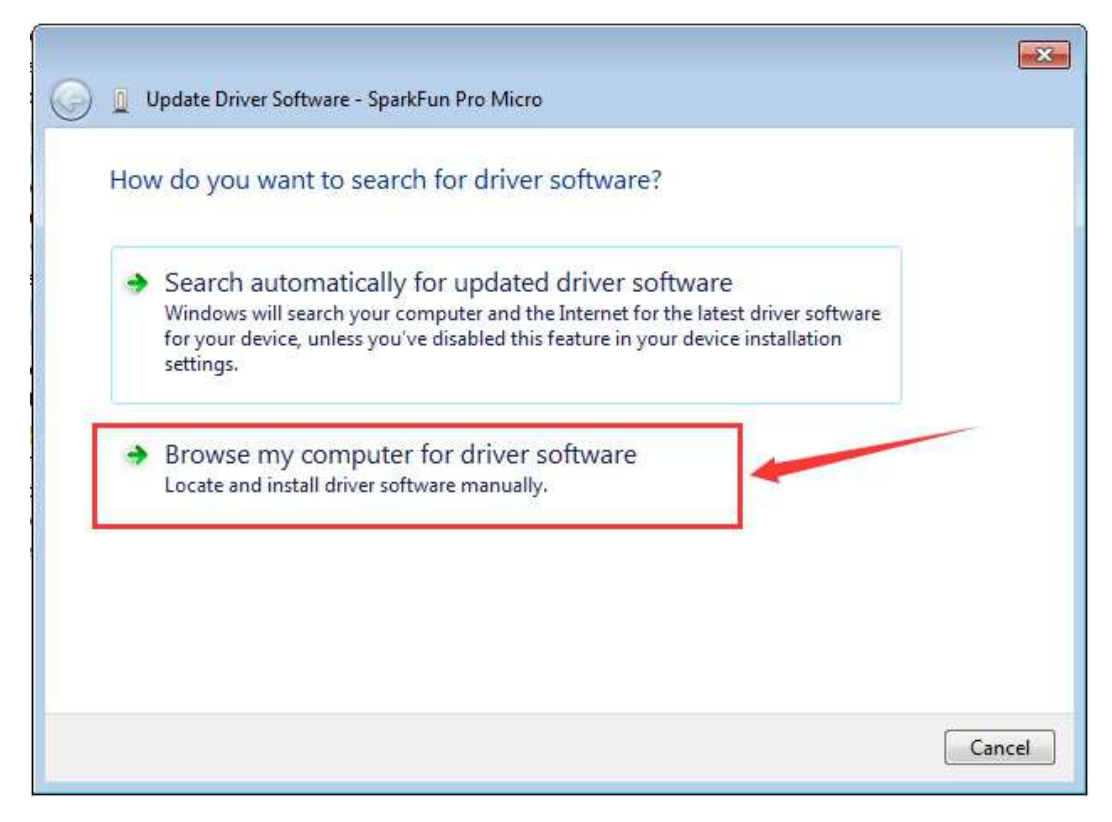

5. Find the "drivers" file, and tap "Next" .

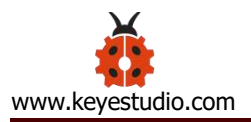

| Device Manager                                                                                                    |       |
|----------------------------------------------------------------------------------------------------|-------|
| File Action View Help                                                                                                    |       |
|                                                                                                    |       |
| deskt                                                                                                    |       |
| b → B Ba<br>b → Q Co<br>b → Q Update Driver Software - SparkFun Pro Micro<br>b → D D                                                                                                    |       |
| Browse for driver software on your computer                                                                                                    |       |
| Search for driver software in this location:                                                                                                    |       |
| Browse      Browse      Browse      Browse      Double Subfolders      Nu                                                                                                    |       |
| <ul> <li>Book</li> <li>Pr</li> <li>Sc</li> <li>Sc</li> <li>Sc</li> <li>Ut</li> <li>Let me pick from a list of device drivers on my computer<br/>This list will show installed driver software compatible with the device, and all driver software in the same category as the device.</li> </ul> |       |
| Next Ca                                                                                                    | incel |
|                                                                                                    |       |

6. Click "install this driver software anyway"

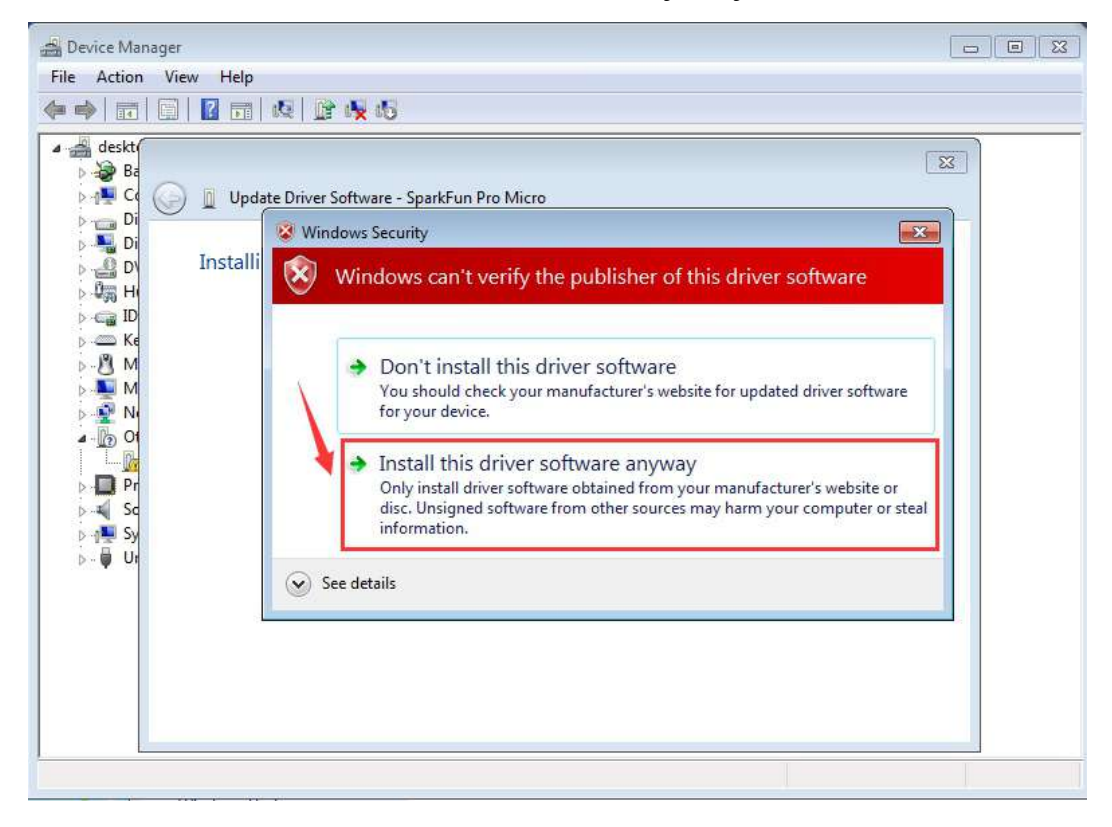

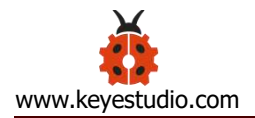

7. Then click "Close" and check the serial port.

|                                                                                                    | ×     |
|----------------------------------------------------------------------------------------------------|-------|
| 😡 📱 Update Driver Software - SparkFun Pro Micro (COM3)                                                                                                    |       |
|                                                                                                    |       |
| Windows has successfully updated your driver software                                                                                                    |       |
|                                                                                                    |       |
| Windows has finished installing the driver software for this device:                                                                                                    |       |
| SparkEup Pro Micro                                                                                                    |       |
| sparki dir Flo Micio                                                                                                    |       |
|                                                                                                    |       |
|                                                                                                    |       |
|                                                                                                    |       |
|                                                                                                    |       |
|                                                                                                    |       |
|                                                                                                    | ~     |
|                                                                                                    |       |
|                                                                                                    |       |
|                                                                                                    | Close |
|                                                                                                    |       |
|                                                                                                    |       |
| 🛃 Device Manager                                                                                                    |       |
| 🚔 Device Manager<br>File Action View Help                                                                                                    |       |
| Bevice Manager<br>File Action View Help<br>File I II II II II II II II II II II II II                                                                                                    |       |
| Bevice Manager     File Action View Help     P     P     P     P     P     P     P     P     P     P     P     P     P     P     P     P                                                                                                    |       |
| Bevice Manager      File Action View Help      P      P |       |
| Bevice Manager      File Action View Help      File Action View Help      Batteries     Batteries     Disk drives                                                                                                    |       |
| Bevice Manager         File       Action       View       Help         Image: Second state in the second state in the second state in th                                                                                                    |       |
| Bevice Manager         File       Action       View       Help         Image: Second Second Sec                                                                                                    |       |
| Bevice Manager     File   Action   View   Help     Image: Second Second                                                                                                    |       |
| Bevice Manager         File       Action       View       Help         Image: Second second sec                                                                                                    |       |
| Device Manager         File       Action       View       Help         Image: Second state second state second state                                                                                                    |       |
| Bevice Manager         File       Action       View       Help         Image: Second Second Sec                                                                                                    |       |
| Device Manager         File       Action       View       Help         Image: Second Second Sec                                                                                                    |       |
| Device Manager         File       Action       View       Help         Image: Second Second Sec                                                                                                    |       |
| Device Manager         File       Action       View       Help         Image: Second second sec                                                                                                    |       |
| Device Manager         File       Action       View       Help         Image: Second Second Sec                                                                                                    |       |
| Device Manager         File       Action       View       Help         Image: Second Second Sec                                                                                                    |       |
| Device Manager         File       Action       View       Help         Image: Second second sec                                                                                                    |       |
| File Action View Help     Image: State of the state of the state of th                                                        |       |
| File Action View Help     Image: Second Second Se                                                        |       |

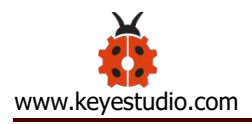

#### 5.2 Set Boards Manager

We need to set board before using it. Firstly we need to add the website of

board manager in the Preferences

Website:

https://raw.githubusercontent.com/sparkfun/Arduino\_Boards/master/IDE\_

Board\_Manager/package\_sparkfun\_index.json

As shown below:

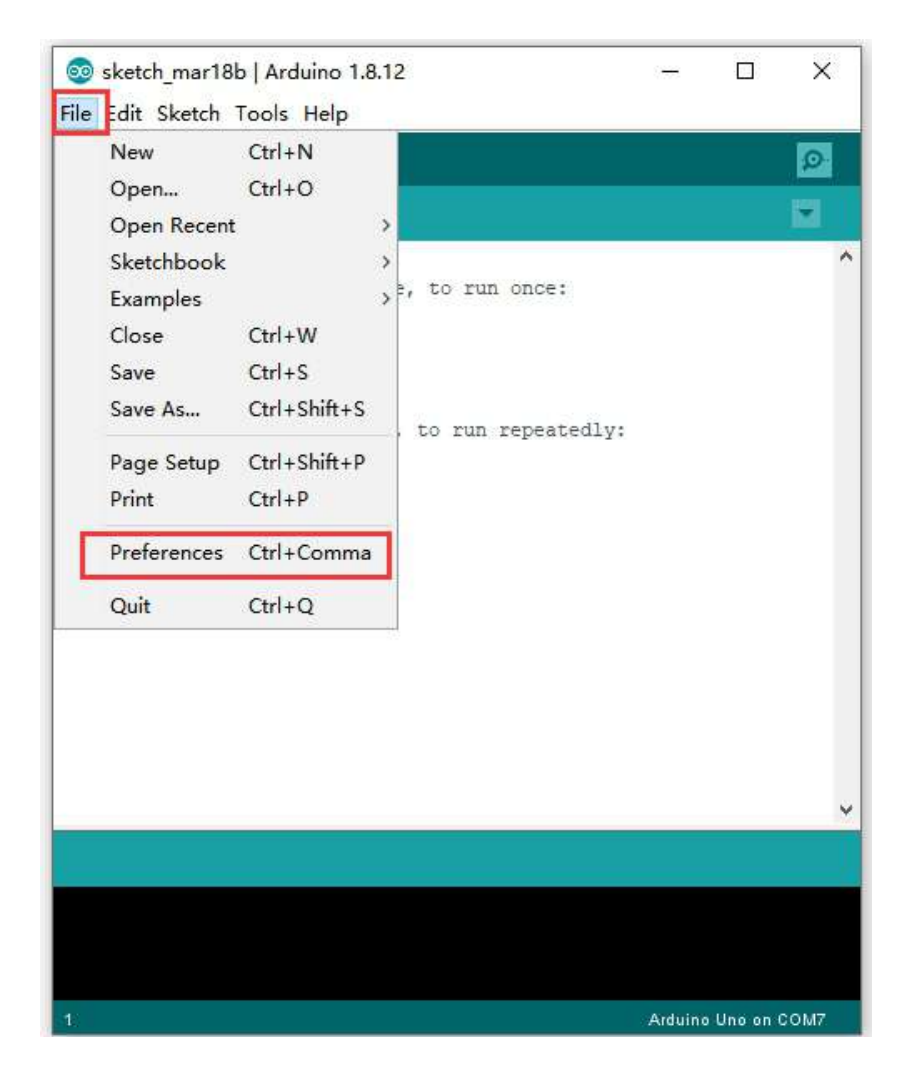

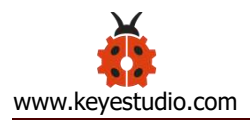

| Preferences                  |                                                                                           | ×      |
|------------------------------|-------------------------------------------------------------------------------------------|--------|
| Settings Network             |                                                                                           |        |
| Sketchbook location:         |                                                                                           |        |
| C:\Users\Administrator\Docu  | uments \Ar duino                                                                          | Browse |
| Editor language:             | English (English) v (requires restart of Arduino)                                         |        |
| Editor font size:            | 12                                                                                        |        |
| Interface scale:             | Automatic 100 💭 🏍 (requires restart of Arduino)                                           |        |
| Theme:                       | Default theme v (requires restart of Arduino)                                             |        |
| Show verbose output during:  | : upload                                                                                  |        |
| Compiler warnings:           | None 🗸                                                                                    |        |
| 🗌 Display line numbers       | 🗌 Enable Code Folding                                                                     |        |
| ✓ Verify code after upload   | d 🗌 Use external editor                                                                   | (      |
| Check for updates on sta     | artup 🗹 Save when verifying or uploading                                                  |        |
| Use accessibility featur     | res 📕                                                                                     |        |
| Additional Boards Manager U  | URLs: t. com/sparkfun/Arduino_Boards/master/IDE_Board_Manager/package_sparkfun_index.json | Ø      |
| More preferences can be edi  | ited directly in the file                                                                 |        |
| C:\Users\Administrator\AppD  | Oata\Local\Arduino15\preferences.txt                                                      |        |
| (edit only when Arduino is : | not running)                                                                              |        |
|                              | OK                                                                                        | Cancel |

# Then restart Arduino IDE.

# The board is shown below:

| e Edit Sketch To | pols Help                     |              | Boards Manager                   |
|------------------|-------------------------------|--------------|----------------------------------|
| ) O D E          | Auto Format<br>Archive Sketch | Ctrl+T       | Arduino AVR Boards               |
| sketch_mar18a    | Fix Encoding & Reload         |              | Arduino Yún                      |
| id setup() {     | Manage Libraries              | Ctrl+Shift+I | Arduino Uno                      |
| // put your      | Serial Monitor                | Ctrl+Shift+M | Arduino Duemilanove or Diecimila |
|                  | Serial Plotter                | Ctrl+Shift+L | Arduino Nano                     |
| I Loop (         | WiFi101 / WiFiNINA Firmware U | pdater       | Arduino Mega or Mega 2560        |
| // put your      |                               |              | Arduino Mega ADK                 |
|                  | Board: "Arduino Uno"          |              | Arduino Leonardo                 |
|                  | Port                          | 3            | Arduino Leonardo ETH             |
|                  | Get Board Info                |              | Arduino Micro                    |
|                  | Programmer: "AVRISP mkII"     | 3            | Arduino Esplora                  |
|                  | Burn Bootloader               |              | Arduino Mini                     |
|                  |                               |              | Arduino Ethernet                 |
|                  |                               |              | Arduino Fio                      |
|                  |                               |              | Arduino BT                       |
|                  |                               |              | LilyPad Arduino USB              |
|                  |                               |              | LilyPad Arduino                  |
|                  |                               |              | Arduino Pro or Pro Mini          |
|                  |                               |              | Arduino NG or older              |
|                  |                               |              | Arduino Robot Control            |
|                  |                               |              | Arduino Robot Motor              |
|                  |                               |              | Arduino Gemma                    |

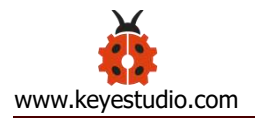

## Search **sparkfun** and install the related files.

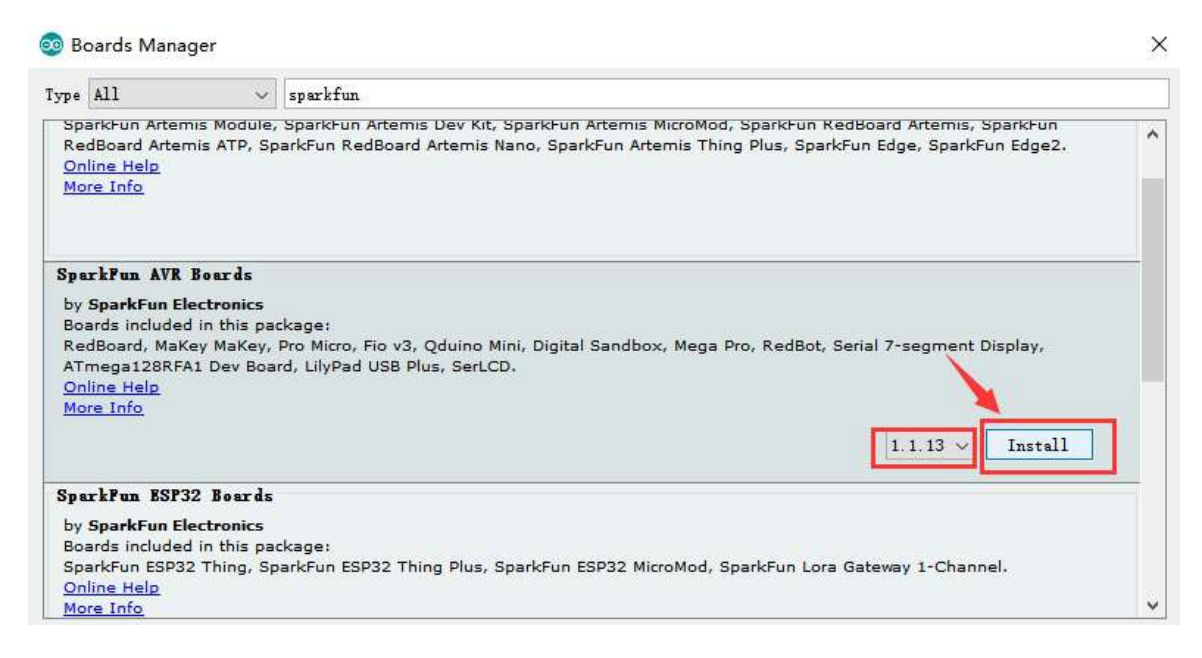

#### Click "Close" when the installation is finished.

| Boards Man                                                                                                  | ager                                                                 |                                                                                                    |                                                                               |                                | > |
|----------------------------------------------------------------------------------------------------|----------------------------------------------------------------------|----------------------------------------------------------------------------------------------------|-------------------------------------------------------------------------------|--------------------------------|---|
| Type All                                                                                                    | ~                                                                    | sparkfun                                                                                                    |                                                                               |                                |   |
| SparkFun Arte<br>RedBoard Arte<br><u>Online Help</u><br><u>More Info</u>                                    | mis Module,<br>mis ATP, Sp                                           | parkFun Artemis Dev Kit, SparkFun Artemis Micr<br>rkFun RedBoard Artemis Nano, SparkFun Artemis                         | 5Mod, SparkFun RedBoard Artemis, Spa<br>5 Thing Plus, SparkFun Edge, SparkFun | arkFun<br>Edge <mark>2.</mark> | ^ |
| SparkFun AVR<br>by SparkFun E<br>Boards include<br>RedBoard, Mai<br>ATmega128RF<br>Online Help<br>More Info | Boards<br>lectronics v<br>d in this pac<br>Key MaKey,<br>A1 Dev Boar | sior <b>1.1.13 INSTALLED</b><br>age<br>ro Micro, Fio v3, Qduino Mini, Digital Sandbox, M<br>, LilyPad USB Plus, SerLCD. | ega Pro, RedBot, Serial 7-segment Dis                                         | play,                          |   |
| Select version                                                                                              | n 🗸 Ins                                                              | all                                                                                                    |                                                                               | Remove                         |   |
|                                                                                                    |                                                                      |                                                                                                    |                                                                               |                                | _ |
| SparkFun ESP                                                                                                | 32 Boards                                                            |                                                                                                    |                                                                               |                                |   |
| SparkFun ESP<br>by SparkFun E<br>Boards include<br>SparkFun ESP<br>Online Help                              | 32 Boards<br>lectronics<br>d in this pace<br>32 Thing, Sp            | age:<br>:kFun ESP32 Thing Plus, SparkFun ESP32 MicroM                                                                   | od, SparkFun Lora Gateway 1-Channel.                                          |                                |   |

Then find out SparkFun Pro Micro as follows:

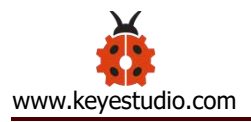

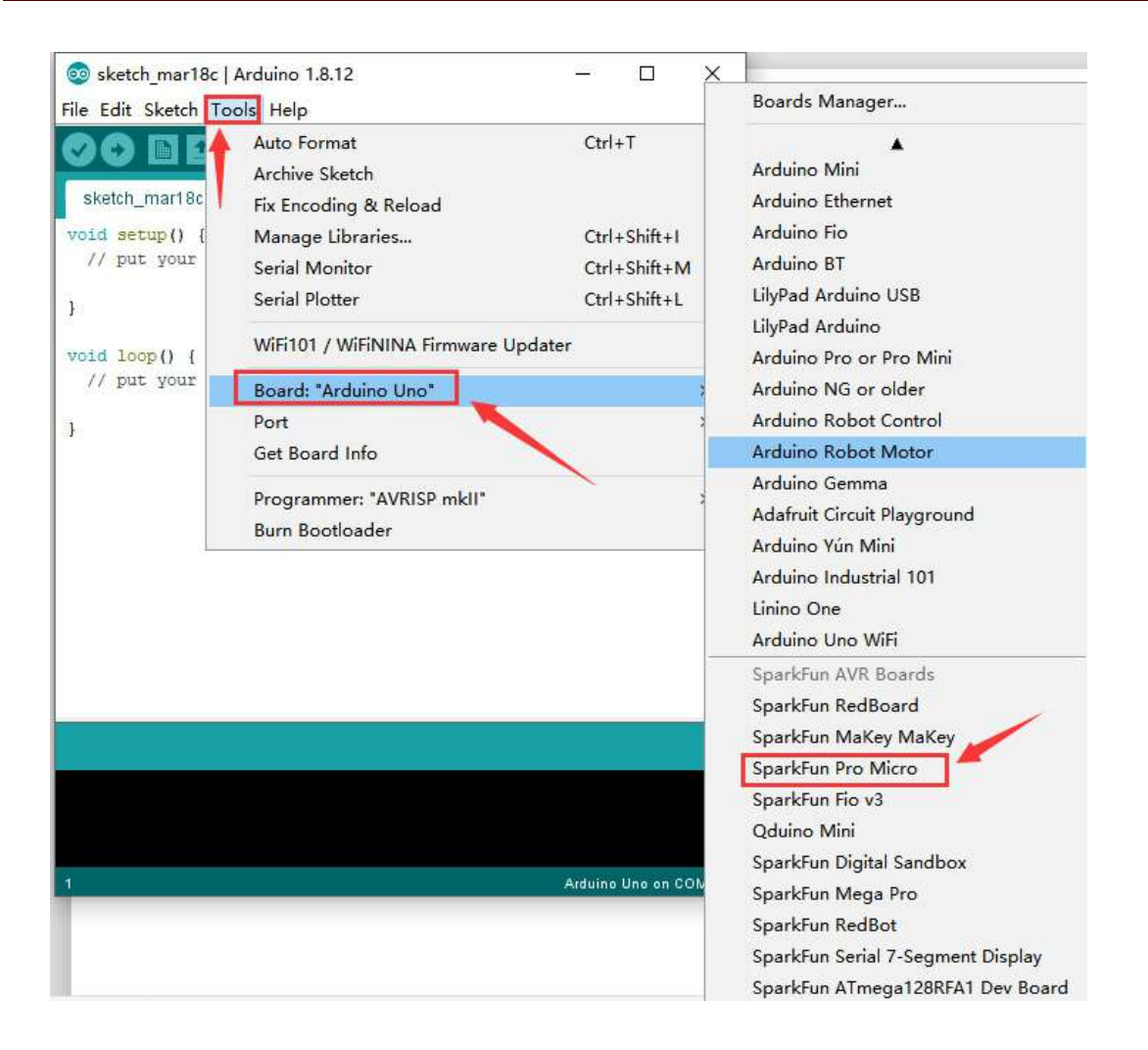

#### 5.3 Arduino IDE Setting

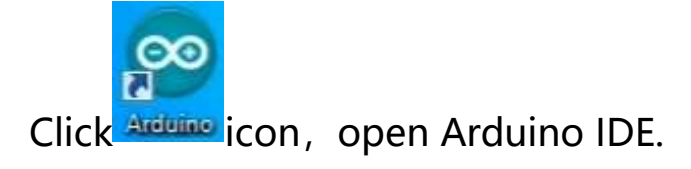

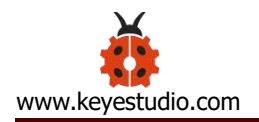

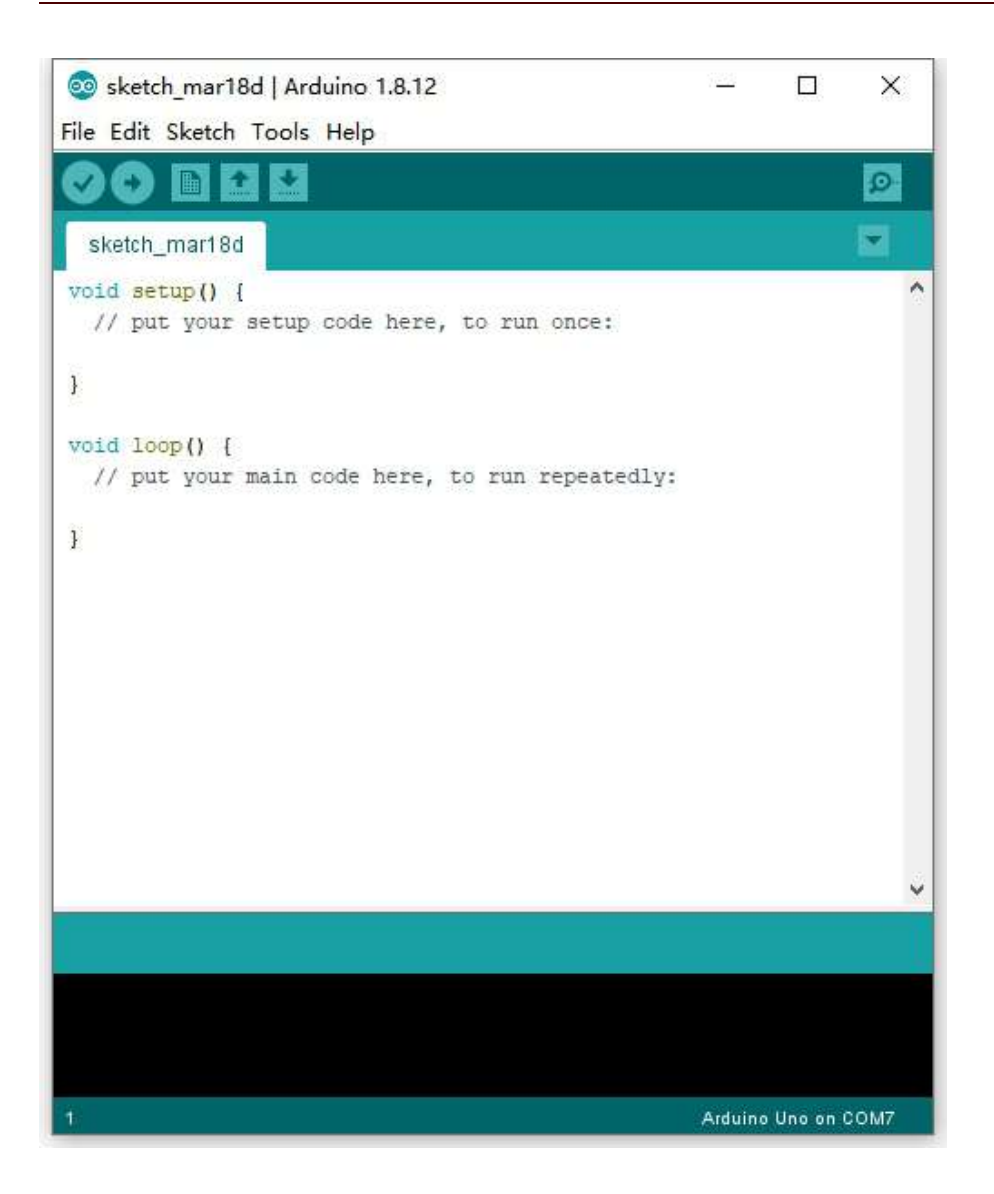

To avoid the errors when uploading the program to the board, you need to select the correct Arduino board that matches the board connected to your computer.

Then come back to the Arduino software, you should click Tools $\rightarrow$ Board, select the board. (as shown below)

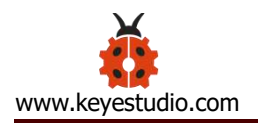

![](_page_17_Picture_1.jpeg)

Then select the correct working frequency

![](_page_18_Picture_0.jpeg)

![](_page_18_Picture_1.jpeg)

Then select the correct COM port (you can see the corresponding COM

port after the driver is successfully installed).

![](_page_19_Picture_0.jpeg)

| le Edit Sketch To         | ools Help                      |              |    |           |
|---------------------------|--------------------------------|--------------|----|-----------|
|                           | Auto Format                    | Ctrl+T       |    |           |
|                           | Archive Sketch                 |              |    |           |
| sketch_mar19a             | Fix Encoding & Reload          |              |    |           |
| <pre>void setup() {</pre> | Manage Libraries               | Ctrl+Shift+I | ^  |           |
| // put your               | Serial Monitor                 | Ctrl+Shift+M |    |           |
|                           | Serial Plotter                 | Ctrl+Shift+L |    |           |
| oid loop() [              | WiFi101 / WiFiNINA Firmware Up | odater       |    | 7         |
| // put your               | Board: "SparkFun Pro Micro"    |              | >  |           |
|                           | Processor: "ATmega32U4 (5V, 1) | 6 MHz)"      | >  |           |
|                           | Port: "COM3"                   |              | 2  | erial por |
|                           | Get Board Info                 |              | ~  | COM3      |
|                           | Programmer: "AVRISP mkII"      |              | >  |           |
|                           |                                |              |    |           |
|                           |                                |              | ~  |           |
|                           |                                |              |    |           |
|                           |                                |              |    |           |
|                           |                                |              |    |           |
|                           |                                |              |    |           |
|                           | 10                             |              | 12 |           |

Before uploading the program to the board, let's demonstrate the function of each symbol in the Arduino IDE toolbar.

![](_page_20_Picture_0.jpeg)

| 🥺 sketch_mar19a   Arduino 1.8.12                                            | 9 <u>222</u> |            | ×             |
|-----------------------------------------------------------------------------|--------------|------------|---------------|
| File Edit Sketch Tools Help                                                 |              |            |               |
|                                                                             |              | 1          | ₽<br><b>-</b> |
| <pre>void setup() {     // put your setup code here, to run once:</pre>     | F            |            | ^             |
| ABCDE                                                                       |              |            |               |
| <pre>void loop() [     // put your main code here, to run repeatedly:</pre> |              |            |               |
| й.                                                                          |              |            |               |
|                                                                             |              |            |               |
|                                                                             |              |            |               |
|                                                                             |              |            |               |
|                                                                             |              |            | ÷             |
|                                                                             |              |            |               |
|                                                                             |              |            |               |
|                                                                             |              |            |               |
| 9 Spark                                                                     | Fun Pro N    | licro on C | омз           |

- A- Used to verify whether there is any compiling mistakes or not.
- B- Used to upload the sketch to your Arduino board.
- C- Used to create shortcut window of a new sketch.
- D- Used to directly open an example sketch.
- E- Used to save the sketch.
- F- Used to send the serial data received from board to the serial monitor.

![](_page_21_Picture_0.jpeg)

# 5.4 Hello World!

Copy the following code to Arduino IDE.

int val;

```
int ledpin=13;
```

void setup()

{

```
Serial.begin(9600);
```

```
pinMode(ledpin,OUTPUT);
```

```
}
```

```
void loop()
```

# {

```
val=Serial.read();
```

```
if(val = = 'R')
```

## {

```
digitalWrite(ledpin,HIGH);
```

delay(500);

digitalWrite(ledpin,LOW);

delay(500);

Serial.println("Hello World!");

![](_page_22_Picture_0.jpeg)

Set board and COM port, the corresponding board and COM port are shown on the lower right of IDE.

![](_page_22_Picture_3.jpeg)

![](_page_23_Picture_0.jpeg)

# Click to start compiling the program, and check errors.

![](_page_23_Picture_2.jpeg)

![](_page_24_Picture_0.jpeg)

![](_page_24_Picture_1.jpeg)

Click to upload the program, upload successfully.

![](_page_25_Picture_0.jpeg)

![](_page_25_Picture_1.jpeg)

Tap to open serial monitor, set baud rate to 9600, input "R" and

![](_page_26_Picture_0.jpeg)

click "Send" . Then RX indicator flashes and serial monitor shows "Hello World!", which means "Hello World!" is sent by PRO MICRO development board.

| © COM3                        |                                | ×     |
|-------------------------------|--------------------------------|-------|
| R                             |                                | Send  |
| Hello World!                  | 1                              |       |
|                               |                                |       |
|                               |                                |       |
|                               |                                |       |
|                               |                                |       |
| 🗹 Autoscroll 🔝 Shov timestamp | Newline 🗸 9600 baud 🗸 Clear of | utput |

#### 6. Package List

- Keyestudio PRO MICRO 5V 16MHZ development board\*1
- USB cable \*1
- Yellow Pin headers \* 2pcs

![](_page_27_Picture_0.jpeg)

Resource

https://fs.keyestudio.com/KS0503